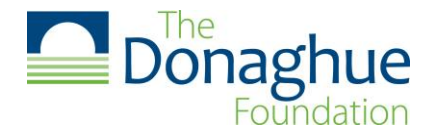

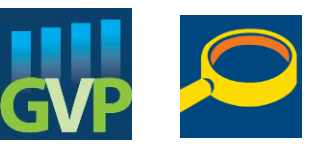

## Step 1: To submit an LOI please click here.

\*If the link does not automatically take you to the LOI submission portal please copy and paste this URL into your web browser <a href="https://webportalapp.com/sp/login/df">https://webportalapp.com/sp/login/df</a> signature grant. You should see the webpage displayed below.

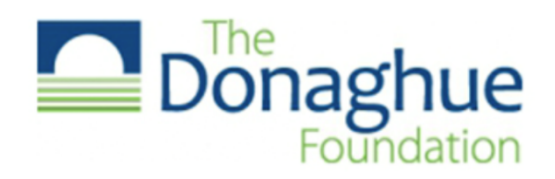

### Sign In/Sign Up Instructions

#### For New Users:

By clicking **Sign Up**, you will be prompted to enter your email address and create a password. Once you have chosen your password, your account will be created and you will gain access to the portal.

#### For Returning Users:

Sign into the portal using the email address and the password you created when you originally signed up for the portal. If you have forgotten your password, click "**Forgot your password?**" and follow the prompts to reset your password.

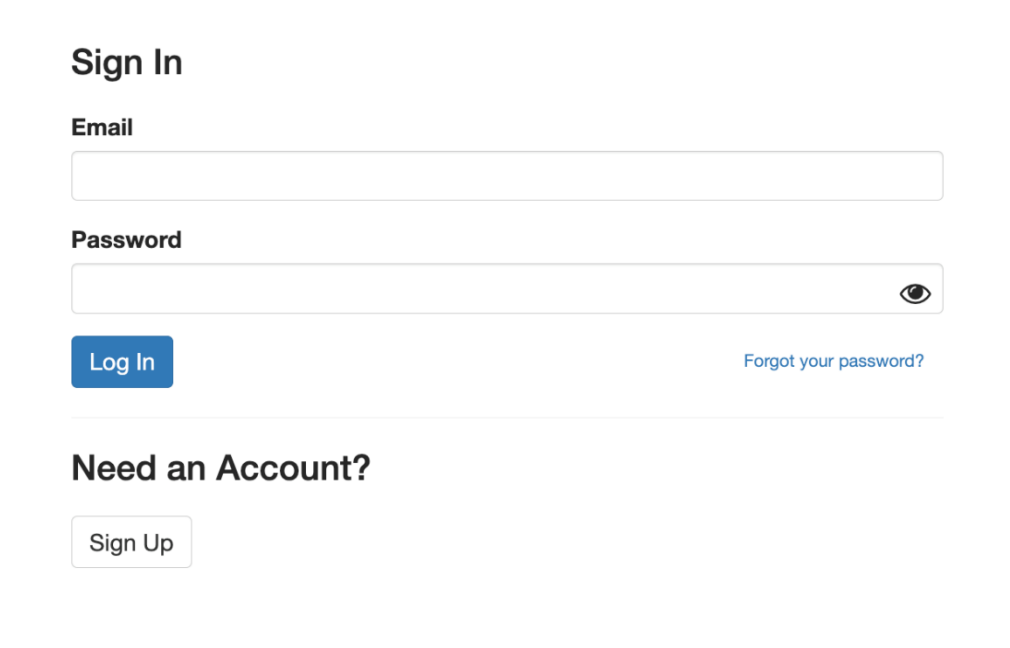

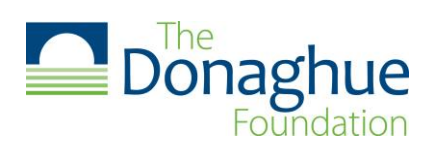

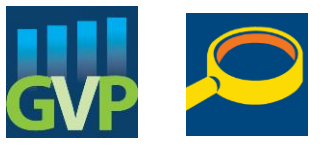

Step 2: Please click "sign up" to create an account. Creating an account is required to submit an LOI.

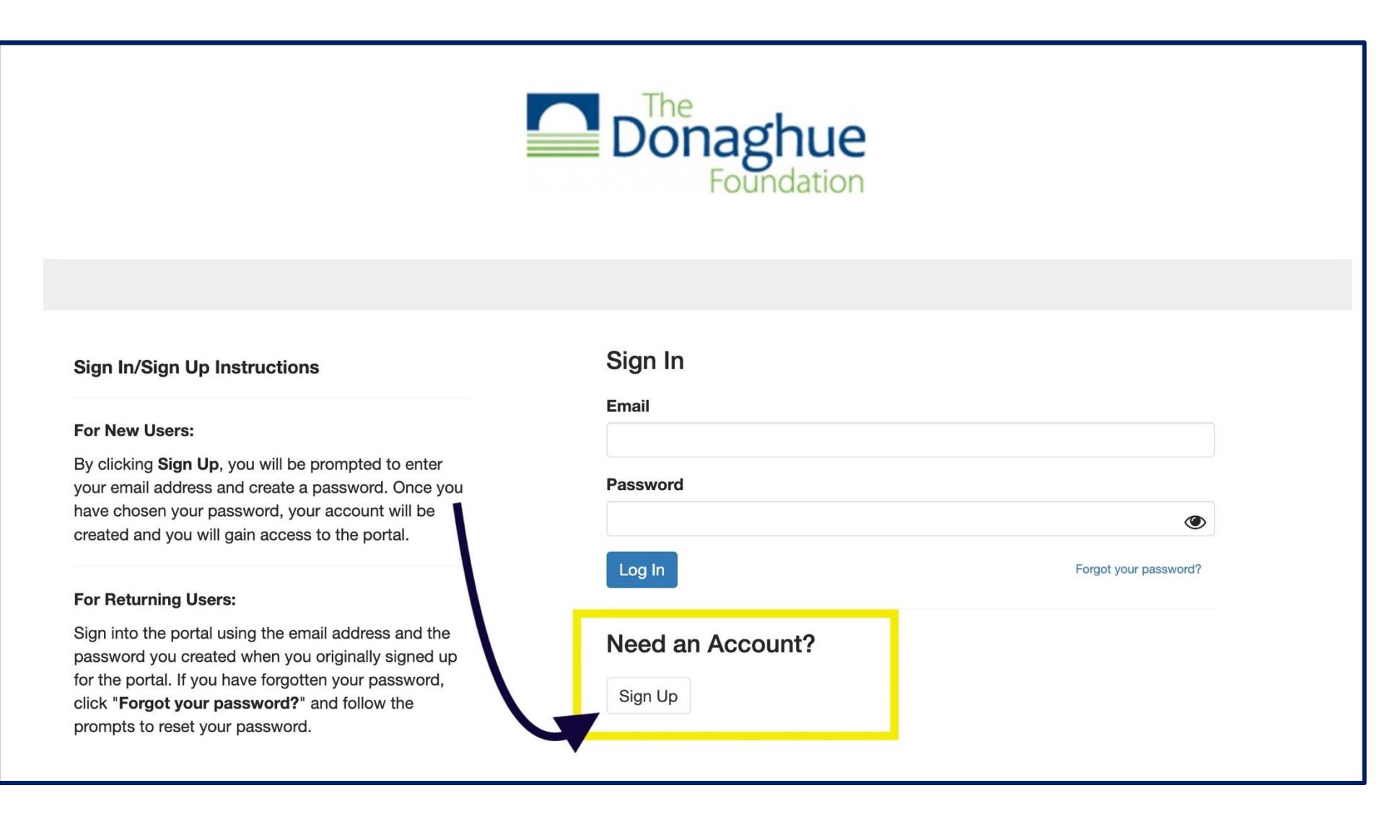

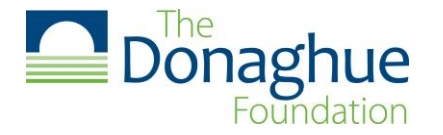

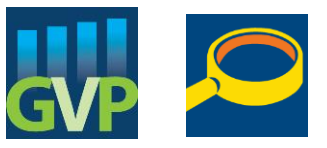

Step 3: Create your WizeHive account. Please be sure to follow ALL password requirements. Once all information has been entered correctly please click "Sign Up".

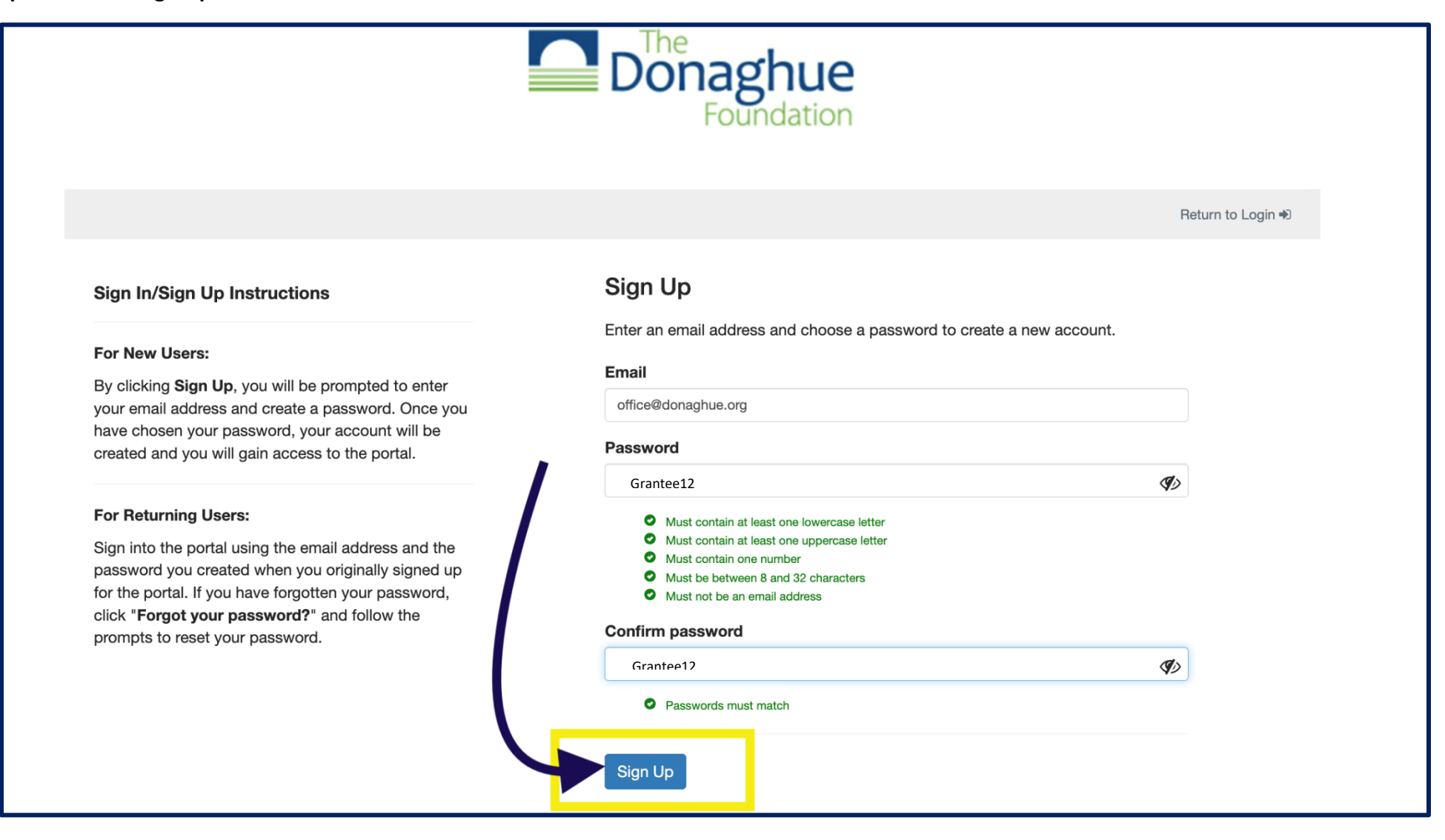

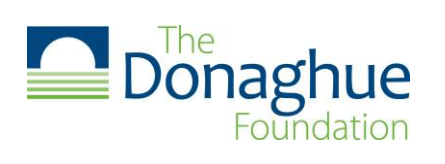

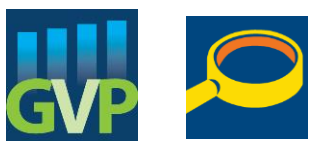

Step 4: Please complete all <u>three</u> sections of the applicant profile. Once all information has been entered correctly, please click "Create Profile". Please utilize the "Save Draft" button to ensure your changes are saved as you are inputting the requested information.

| Donaghue<br>Foundation                                                |            |                |
|-----------------------------------------------------------------------|------------|----------------|
| Profile -                                                             | Save Draft | Create Profile |
|                                                                       |            |                |
| Last saved at 9:45:05 AM                                              |            |                |
|                                                                       |            |                |
| Applicant Information                                                 |            |                |
| First Name *                                                          |            |                |
| Grant                                                                 |            |                |
| Last Name *                                                           |            |                |
| Applicant                                                             |            |                |
| Credentials *                                                         |            |                |
| PhD, RN, MPH                                                          |            |                |
| Please separate each credential with a comma (e.g. PhD, MD, MBA, MPH) |            |                |
| Title *                                                               |            |                |
| Associate Professor                                                   |            |                |
| Organization *                                                        |            |                |
| 1234 Grant University                                                 |            |                |

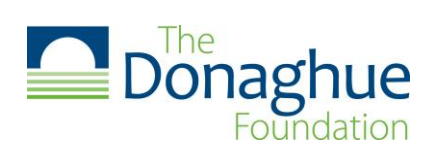

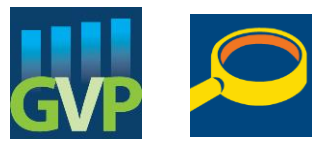

| Organizational Address                            |  |
|---------------------------------------------------|--|
| Street Address *                                  |  |
| ABC Lane                                          |  |
| City *                                            |  |
| Hartford                                          |  |
| State *                                           |  |
| Connecticut                                       |  |
| Zip Code *                                        |  |
| 06106                                             |  |
| Organizational Web Address *                      |  |
| 123GU.edu                                         |  |
| Email *                                           |  |
| grant.applicant@123gu.edu                         |  |
| Please enter the preferred email of the applicant |  |

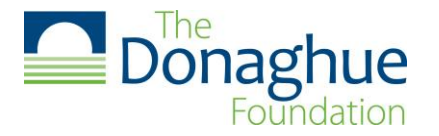

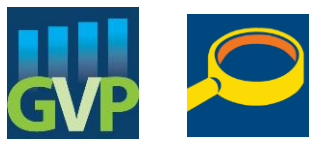

# **Demographic Information**

We request that the PI provide gender, race, and ethnicity information. This section is not mandatory but it will help the Foundation assess its success in attracting a diverse pool of letter of intent submissions.

## To which gender identity do you identify?

- 🗆 Woman
- 🗆 Man
- □ Transgender
- ✓ Non-binary/non-conforming
- □ Other
- $\hfill\square$  Prefer not to respond

#### Race

- American Indian or Native American
- 🗆 Asian
- Black or African American
- □ Native Hawaiian or Other Pacific Islander
- □ White
- $\hfill\square$  Prefer not to respond

### Ethnicity

- Hispanic or Latino
- Not Hispanic or Latino
- $\hfill\square$  Prefer not to respond

Last saved at 9:45:05 AM

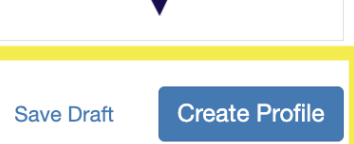

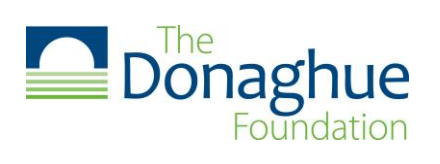

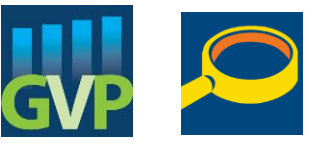

# Step 5: Once your profile has been marked "Complete" please click "Get Started" to begin filling out the LOI form.

|                                                                                                    | <b>Donaghue</b><br>Foundation                                                                                                    |                                                 |              |
|----------------------------------------------------------------------------------------------------|----------------------------------------------------------------------------------------------------|-------------------------------------------------|--------------|
| Homepage                                                                                                    |                                                                                                    | Welcome, shchappell@gma                         | iil.com 🌣    |
| Please click <b>"+Create a Profile</b><br>You cannot move forward until y                                                                                                  | to Get Started" to begin. You can always edit your Profile by clicking "Edit".<br>You have completed your Profile.                                                                                                    |                                                 |              |
| Profile                                                                                                    |                                                                                                    | Complete                                        | Edit         |
| To begin, click <b>"+Get Started"</b> be<br>• If the status bar is gray, you<br>• If the status bar is blue, the<br>• If the status bar is red, ther<br><b>Get Started</b> | below. When you return to this Homepage, you can see the status of your submis<br>ur submission is under review, and no action needs to be taken.<br>are is an action required. Click on the Submission Card to complete.<br>re is an error. Please reach out to the Administrator of this program. | ssion by the colored status bar below the submi | ission card. |

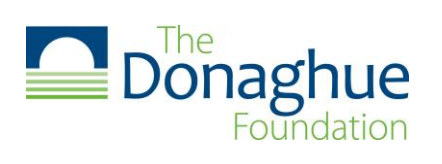

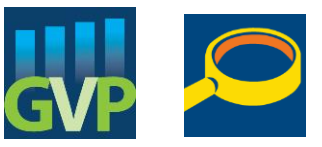

Step 6: Once you get to the Letter of Intent (LOI) submission page, please click "Open".

| Donaghue<br>Foundation                                                                                                    |                            |
|----------------------------------------------------------------------------------------------------|----------------------------|
| omepage > Grant Applicant                                                                                                    |                            |
| arant Applicant                                                                                                    | Order by: Newest to Oldest |
| ••                                                                                                    |                            |
| Letter of Intent Submission                                                                                                    |                            |
| Letter of Intent Submission When every step in this submission is complete, the "Submit" button to the right will become green and clickable.                                                                                                    |                            |
| Letter of Intent Submission When every step in this submission is complete, the "Submit" button to the right will become green and clickable. The submission is not fully submitted until you click the green "Submit" button. Once you click "Submit" the submission will no longer be editable. |                            |

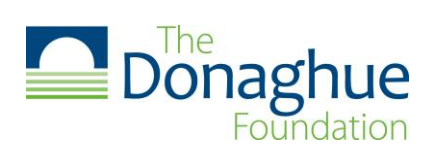

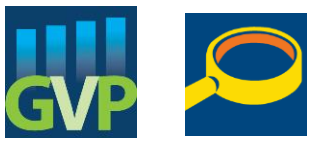

Step 7: Complete all required fields on the LOI form. (Please click the image to play the video.)

\*Should the below video not load please click <u>here</u>.

| Letter of Intent (LOI) -                                                                                                    | s                                                | sie llinit             |                           |           |
|----------------------------------------------------------------------------------------------------|--------------------------------------------------|------------------------|---------------------------|-----------|
| Rease complete all required fields.                                                                                                    |                                                  |                        |                           |           |
| no can save as a draft and neturn later to complete by closing "Save Draft" at the bottom of the page.                                                                                                    |                                                  |                        |                           |           |
| When you are ready to submit this step, please click the blue "Save" button at the bottom of the page.                                                                                                    |                                                  |                        |                           |           |
| All applicants are permitted to submit more than one LOI for each grant program and are permitted to as<br>submitted asparately:                                                                                                    | brnit LOIs to more that                          | one pran               | program Each LO           | i must br |
| Which grant program are you submitting an LDI for? *                                                                                                    |                                                  |                        |                           |           |
| Another Look Grant Program                                                                                                    |                                                  |                        |                           |           |
| Please about the grant program you and thereafted in submitting a latter of intent for if you are immensed to submitting a additionant                                                                                                    | LOI to non than one gree                         | f programs             | nu muri admittivo or      | entere .  |
|                                                                                                    |                                                  |                        |                           | 215       |
| Letter of Intent Form                                                                                                    |                                                  |                        |                           |           |
| Letter of Intent Form 'Do not provide any identifying information about you, your institution, your partnering organization, or is identifying information is to be provided at the end of this form. Please use the following numbers and is                                           | oy personnel while desiters when describing y    | oribing yo             | v proposeč study.<br>z.   | 4         |
| Letter of Intent Form<br>"Do not provide any identifying information about you, your institution, your partnering organization, or is<br>identifying information is to be provided at the end of this form. Please use the following numbers and is<br>1. Title of the Shudy "          | ay personnel while des<br>them when describing y | cribing yo             | ir proposod study.<br>st. |           |
| Letter of Intent Form "Do not provide any identifying information about you, your institution, your partnering organization, or is identifying information is to be provided at the end of this form. Please use the following numbers and is 1. Title of the Study " Micro 20 immaries | ay personnel while des<br>them when describing y | ora busie<br>ora busie | ur proposed study.<br>st. |           |

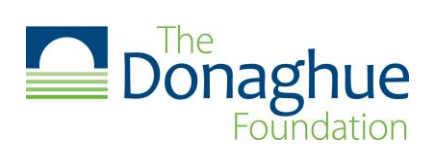

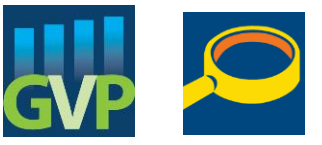

# Step 8: To submit more than one LOI please click "Add Another" and repeat steps 5-7.

|                                                                                                    | Donaghu<br>Foundat                                                                                                    | Je       |      |
|----------------------------------------------------------------------------------------------------|----------------------------------------------------------------------------------------------------|----------|------|
| Homepage                                                                                                    |                                                                                                    |          | 4    |
| Please click "+Create a Profile to (                                                                                                    | Get Started" to begin. You can always edit your Profile by clicking                                                                                                    | 'Edit".  |      |
| You cannot move forward until you                                                                                                    | nave completed your Profile.                                                                                                    |          |      |
|                                                                                                    |                                                                                                    |          |      |
| Profile                                                                                                    |                                                                                                    | Complete | Edit |
| Profile To begin, click "+Get Started" belo If the status bar is gray, your s If the status bar is blue, there If the status bar is red, there is                                                                  | w. When you return to this Homepage, you can see the status of you submission is under review, and no action needs to be taken.<br>Is an action required. Click on the Submission Card to complete.<br>Is an error. Please reach out to the Administrator of this program.                  | Complete | Edit |
| Profile<br>To begin, click <b>"+Get Started"</b> belo<br>• If the status bar is gray, your s<br>• If the status bar is blue, there<br>• If the status bar is red, there is<br>• If the status bar is red, there is | w. When you return to this Homepage, you can see the status of y<br>submission is under review, and no action needs to be taken.<br>is an action required. Click on the Submission Card to complete.<br>an error. Please reach out to the Administrator of this program.<br>Grant Applicant | Complete | Edit |